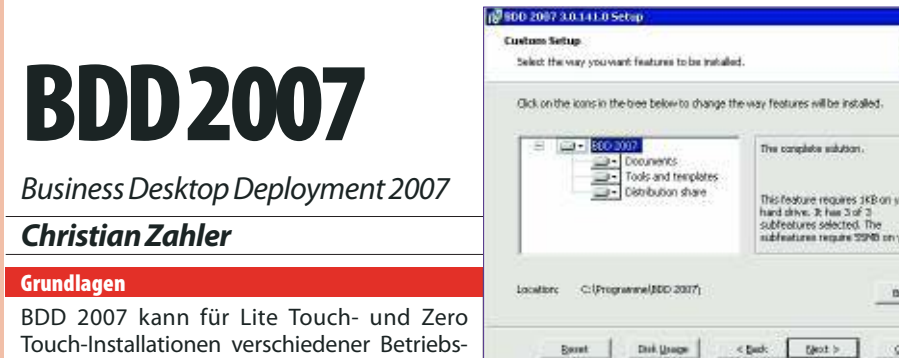

systeme verwendet werden, allen voran Vista.

# Quelle: Microsoft Whitepaper

### Verteilungsprozess

|                                                                          |                                            |                               | Compare<br>Compare |  |
|--------------------------------------------------------------------------|--------------------------------------------|-------------------------------|--------------------|--|
| inopo<br>Aggio atore<br>Denta Olivera<br>Papcagee                        | Amputer File<br>Settings<br>Task: Sequence | Leb<br>Noteeh<br>Modia<br>OSD | Dephy<br>Irages    |  |
| $O_{1} = [I_{2}, A_{1}] = A_{1} = A_{2} = A_{1} = A_{1} = A_{1} = A_{2}$ |                                            |                               |                    |  |

Quelle: Microsoft Whitepaper

## Installation von BDD 2007

## Schritt 1 - Basisinstallation von BDD 2007

- Voraussetzungen:
- .NET-Framework 2.0
- MMC 3.0
- MSXML 6.0
- WAIK
- WDS (Windows Deployment Services)

Im Netzwerk vorhanden:

DNS-Forward und Reverse Lookup

 WINS (alle beteiligten Komponenten setzen NetBIOS-Namensauflösung über WINS voraus!)

Wenn BDD auf einem Windows Server 2003 installiert wird, so müssen alle diese Komponenten separat von der Microsoft-Homepage heruntergeladen und installiert werden. Windows Vista/Windows Server 2008 enthält diese Komponenten bereits.

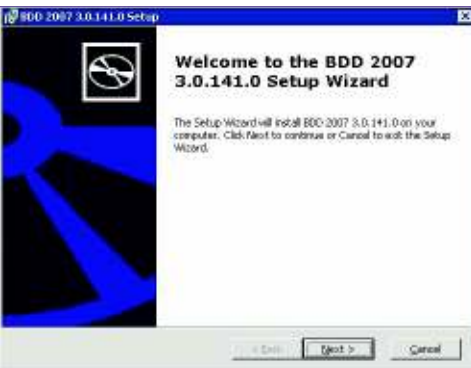

Unter "Components" ist der nachträgliche Download fehlender Komponenten möglich.

00

Nachdem BDD 2007 installiert wurde, erstellen Sie den Bereitstellungspunkt mithilfe des Deployment Point Wizard in Deployment Workbench. Der Deployment Point Wizard ermöglicht die Verwaltung der folgenden Bereitstellungspunkte:

Labor- oder Einzelserverbereitstellung (LAB). Standardmäßig erstellt Deployment Workbench einen Verteilungspunkt; freigegeben als "Distribution\$". Wählen Sie diese Option aus, um die Freigabe "Distribution\$" als Bereitstellungspunkt zu verwenden.

• Separate Bereitstellungsfreigabe (Netzwerk). Diese Option ermöglicht die Erstellung einer neuen Netzwerkfreigabe, die das Team als neuen Verteilungspunkt verwenden kann. Erstellen Sie das Netzwerk auf dem gleichen Computer, auf dem Deployment Workbench ausgeführt wird, oder auf einem anderen Computer.

• Wechselmedien (Medien). Diese Option ermöglicht die Erstellung eines freigegebenen Ordners, den das Team für die Generierung von Abbildern für die Bereitstellung auf Wechselmedien einsetzen kann. Dies umfasst die Bereitstellung von DVDs, externen Festplatten oder USB-Speichervorrichtungen.

 SMS 2003 OSD (OSD). Diese Option ermöglicht die Erstellung eines freigegebenen Ordners, den das Team für die Generierung von SMS OSD Feature Pack-verwalteten Abbildern einsetzen kann. Diese Option sollte nur für ZTI-basierte Bereitstellungen verwendet werden.

#### Schritt 2 – Hinzufügen von Windows Vista von einer Betriebssystem-l

Hinweis: Es werden nur Vista Business, Vista Enterprise und Vista Ultimate unterstützt (die Home-Versionen nicht). Ergebnis: Wind-

ows Vista scheint nun in der B

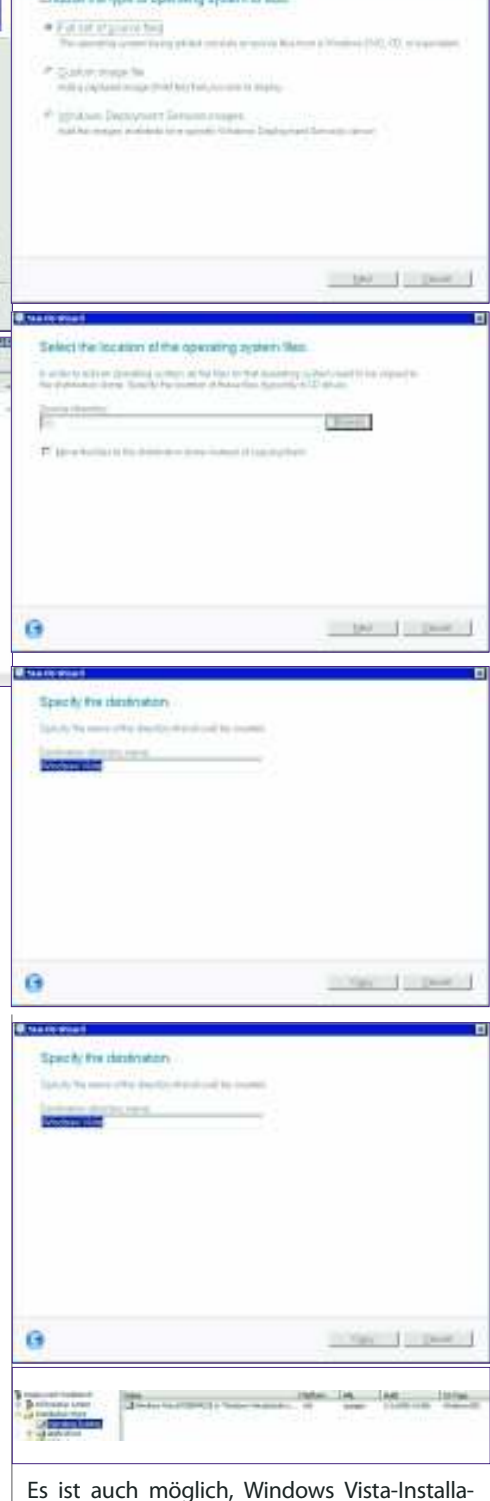

tionsabbilder direkt von den WDS-Diensten zu übernehmen. Als Voraussetzung ist allerdings notwendig, eine vollständige Vista-Quelle in der Distributionsfreigabe zur Verfügung zu haben. Außerdem müssen Sie folgende Dateien aus dem Verzeichnis sources der Vista-DVD in

| von Windows Vista von einer<br>DVD                                                                                                    | e vanye van                                                                                                    |
|----------------------------------------------------------------------------------------------------|----------------------------------------------------------------------------------------------------|
| ne Alexandre II de la Constance de la Constance de<br>La Constance de la Constance de la Constance de la Constance de la Constance de la Constance de la Constance de                                                                                                    | Discuss the type of operating system to add.<br>If (a) of all particle too<br>The average system transported system to addition (10), (1) excession (10),<br>The average system transported system to addition (10), (1) excession (10), (1) excession (10), |
| Deductions for Device<br>The Device Device<br>The Device Device<br>The Device Device<br>The Device Device<br>The Device Device<br>The Device Device | Control compare the mining constrained from the production on the many- mining constrained from the production of the many- Manuface many in additional for a grant to Manuface Database of Longer and the many in                                                                                                    |
| DD-Workbench auf:                                                                                                    | ter part                                                                                                    |

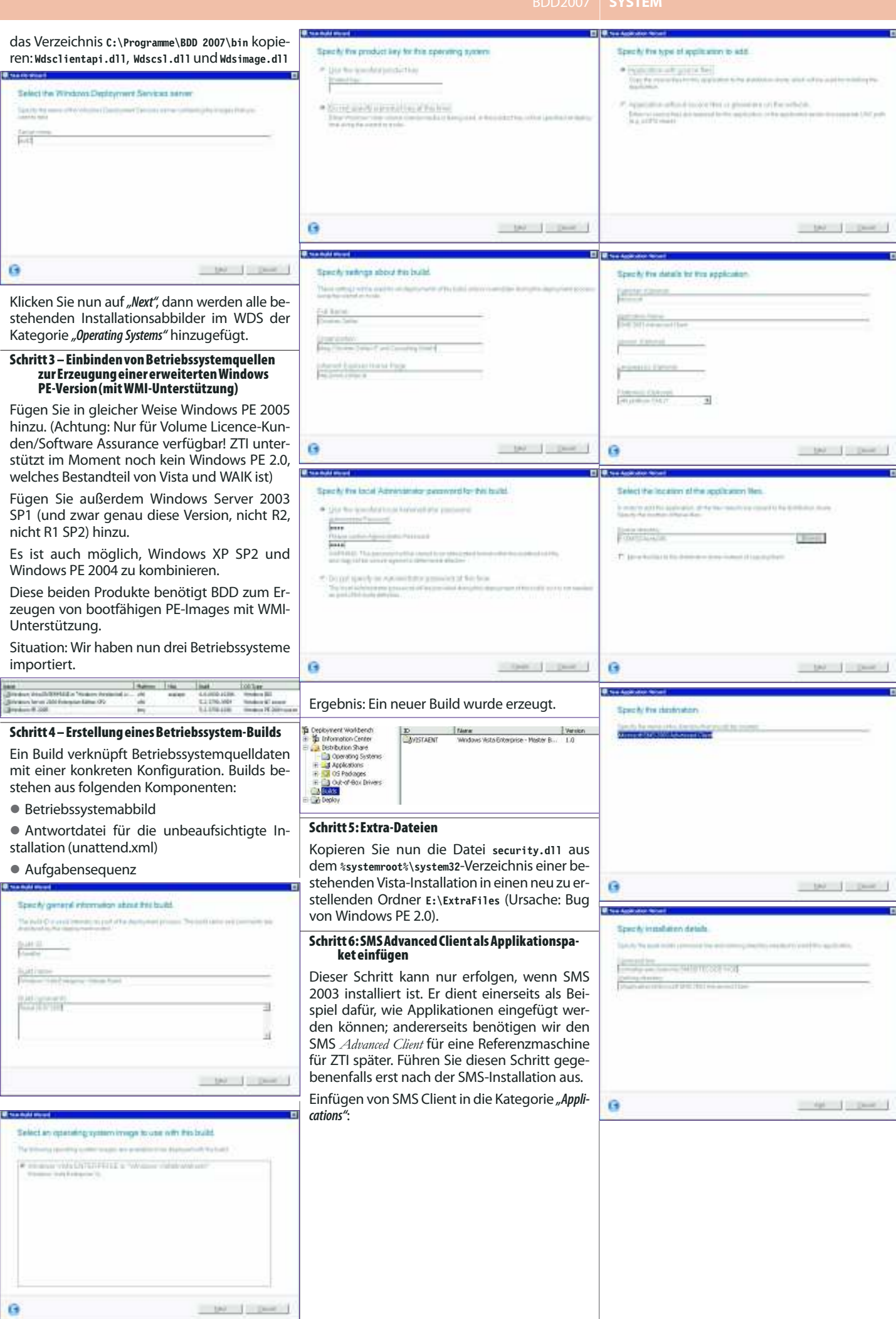

**TEM METRYC**